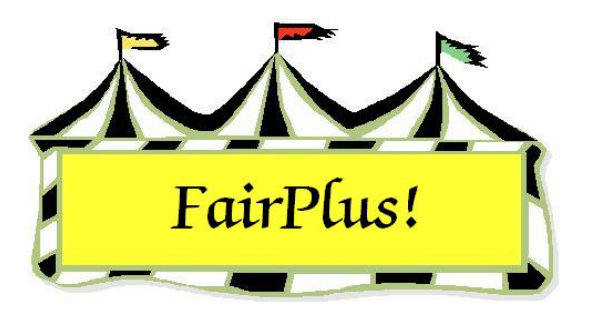

## **Class Posting**

Posting enters the judging results for each class. It can be done by class, by individual, or by scanner. The fast posting section is not covered as there are is too much potential for errors.

The class posting screen displays all exhibitors for each class so places and awards are entered.

1. Click Go to > Posting/Sweepstakes > Class. See Figure 1.

| Department                                                                                                    | Class Item      |                                                                    | Items In Class | c          | how Planing Title | Brooses Mirite In                | Prior Group     | Print Posted Call |
|----------------------------------------------------------------------------------------------------|-----------------|--------------------------------------------------------------------|----------------|------------|-------------------|----------------------------------|-----------------|-------------------|
| JUNIOR SHOWS                                                                                                    | Market Steer    |                                                                    | 9              |            |                   | FIDCESS WIRE-IN                  |                 |                   |
| Division I                                                                                                    | /lethod         | nod Premium Ribb<br>Class Meth                                     |                |            | • E               | Verify Livestock State Fair Data | Next Group      |                   |
|                                                                                                    |                 |                                                                    |                |            | Nun               | nber Judged 12                   |                 |                   |
| MARKET BEEF                                                                                                    | J001001         | H001001 1                                                          |                |            |                   |                                  | Exit            |                   |
|                                                                                                    |                 |                                                                    | 1              |            |                   |                                  | COPY            | NEW               |
|                                                                                                    | <<              | Items                                                              | >>             | State Fair | Placings          | Awards                           | Item to Class   | Item Number       |
| Enter/Llick Llass to Post 20                                                                                                    | 00000000        | COS2547 Wathoo                                                     | Pumbaa         |            | rececció          |                                  |                 |                   |
| A003001 20<br>A001001 Sceney-Oil/Acrylic<br>A001002 Arimal-Dil/Acrylic<br>A001002 Plant World-Oil/Acrylic<br>A001002 Reconditioned Tools for Home L<br>F001002 Reconditioned Tools for Home L<br>F002004 Noxious Weeds<br>H017001 Any Level 1 Archery Exhibit-Age<br>H017002 Any Level 2 Archery Exhibit-Age<br>H017002 Any Level 2 Archery Exhibit-Age<br>H017002 Any Level 2 Archery Exhibit-Age<br>H045002 Any Level 2 exhibit - Ages 11-13<br>H056002 Any Level 2 exhibit - Ages 11-13<br>H057001 Juniors (8-10 yrs old) - 13 to 2n | 00000007        | dossa47 waiting                                                    | , rumbaa       |            |                   |                                  |                 |                   |
|                                                                                                    | 00000064        | GUS3/17 Hobot, F                                                   | losie          | - III'     | TEEEEEE           |                                  |                 |                   |
|                                                                                                    | 00000061        | GOS4126 LaRamie                                                    | , Jacque       |            | 10000000          |                                  |                 |                   |
|                                                                                                    | 00000062        | 000000062 G0S3709 Mouse, Minnie<br>000000060 G0S3839 Jetson, Elroy |                |            | 1000000           |                                  |                 |                   |
|                                                                                                    | L 00000060      |                                                                    |                |            | 1000000           |                                  |                 |                   |
|                                                                                                    | 00000059        | GOS3800 Hood, R                                                    | obin           |            | 1000000           |                                  | <u> </u>        |                   |
|                                                                                                    |                 | GOS4208 Bubble                                                     | Barneu         |            | Coccocc           |                                  |                 |                   |
|                                                                                                    | ge occorrection | COC2000 Caller C                                                   | about 1        |            | CCCCCC            |                                  | 3 <mark></mark> |                   |
|                                                                                                    | 13 00000066     | GU53326 Sallor, S                                                  | nbag           |            | EFFER             |                                  |                 |                   |
|                                                                                                    | 100000068       | GOS3842 White, S                                                   | now            | - OIL      | 10000000          |                                  |                 |                   |
|                                                                                                    | 2ni             |                                                                    |                | -0000      | 00000000          |                                  |                 |                   |
| H061002 Any Level 2 exhibit - Ages 11                                                                                                    | 13              |                                                                    |                |            | 0000000           |                                  |                 |                   |
| H078014 Beer Cattle - Intermediate                                                                                                    |                 |                                                                    |                |            | 1000000           |                                  |                 |                   |
| J003001 Market Steer                                                                                                    |                 |                                                                    | - 1            |            |                   |                                  |                 |                   |
| J003015 Market Beef - Heifer                                                                                                    | -               |                                                                    | i              | - cccr     | cccccc            |                                  |                 |                   |
| J003000 Lightweight Steers                                                                                                    |                 |                                                                    |                |            | TELLU             |                                  |                 |                   |
|                                                                                                    | J.              |                                                                    |                | -0000      | 100000000         |                                  |                 |                   |

## Figure 1. Class Posting

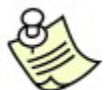

When ribbon colors are not displayed on the class posting screen, check the ribbon set assigned to the class through the premium table. Click the **Showing Placing Titles** button to review the current ribbon sets. See the Ribbon Sets tip sheet and the Premium Tables tip sheet for more information.

2. Highlight the **class being posted**. Use the judges' call sheet to complete the posting.

3. Click the **appropriate placing** button for each exhibitor.

The arrows above the exhibitors' names shift them to the left or right as needed.

- 4. Place a check in the State Fair box for each exhibitor qualifying for State Fair.
- 5. Click the **check box** for awards for grand champion and reserve champion, if needed.

Use the **Next Group** and **Prior Group** buttons when there are more than 15 exhibitors in a class.

## **Error Correction**

- Click the correct placing when an exhibitor is posted to the incorrect placing.
- Click the exhibitor's name to remove a posting completely.